Direction générale de l'offre de soins

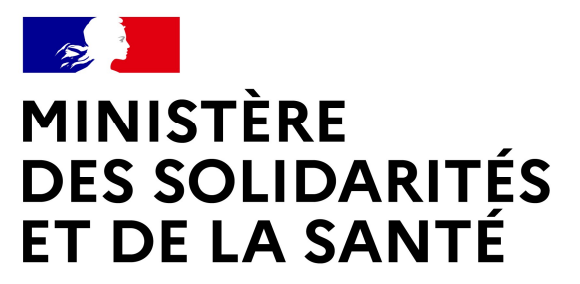

Liberté Égalité Fraternité

## GUIDE D'UTILISATION E-DISPOSTOCK COVID

Version du 08/02/2021

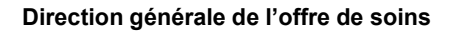

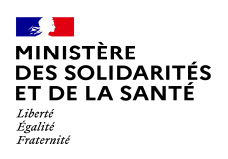

#### Présentation de dispostock

**Dispostock** est une plateforme nationale de suivi des stocks de médicaments vaccins et Dispositifs spécifiques à la vaccination.

Succédant à l'utilisation de la plateforme mapui, elle a été conçue pour permettre à l'état de **maitriser toutes les étapes du processus de gestion des produits pharmaceutiques en tension.** 

Développé à partir de juin par l'ATIH sous la direction de la DGOS sa mise en service a été réalisée en novembre 2020. Dispostock fait parti de la constellation applicative de l'ATIH et dans ce cadre :

- Est accessible via le référentiel d'identification de l'ATIH (Pasrel : Plateforme d'accès aux services en ligne)
- Bénéficie d'un service d'assistance accessible via :
- le forum AGORA : <u>http://agora.atih.sante.fr/</u>
- La hotline : tel : 0 820 771 234 (0,15 € TTC/min) couriel : <u>support@atih.sante.fr</u>

Dispostock est utilisé par les PUI des ES et ESMS pour remonter leurs stocks et leur consommation de médicaments et vaccins ainsi que pour faire remonter leurs besoins de vaccins grippaux.

Une fonctionnalité plus avancée permet le suivi de la distribution des vaccins covid en lien avec santé public France pour les structures approvisionnées par les PUI du flux A géré par santé public France.

Le présent guide va présenter l'utilisation de ces nouvelles fonctionnalités

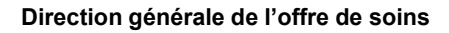

### **Ouvrir un compte PLAGE**

https://plage.atih.sante.fr

MINISTÈRE DES SOLIDARITÉS

Égalité

ET DE LA SANTÉ

La PLAte-forme de GEstion des utilisateurs de l'ATIH PLAGE, permet à chaque acteur au niveau Structure, territorial (Région, département), national de disposer de comptes et de profils lui permettant d'accéder jusqu'à 50 applicatifs en fonction de ses profils et habilitations.

La gestion de ses profils et droits d'accès est géré par des référents PLAGE (APE) implantés dans tous les établissements de santé, la quasie totalité des ESMS, ARS, conseils départementaux.

Les référents de chaque structure étant mandaté par la direction de l'établissement ils garantissent la bonne gestion des accès et garantissent le bon niveau d'habilitation de chaque utilisateur. Si vous n'avez pas de compte PLAGE ou si le domaine Dispostock ne vous a pas été attribué vous pouvez obtenir les habilitations en vous connectant sur la plateforme suivante : https://plage.atih.sante.fr

L'opération se fait en 2 étapes :

1/La création de votre compte PLAGE en allant ici :

<u>https://plage.atih.sante.fr/#/anonyme/creationcompte</u>

2/Une fois connecté, vous pouvez faire une demande au référent PLAGE de votre établissement :

a. Vous connecter à PLAGE

b. Aller sur le menu « mes profils/habilitations »

c. Cliquer sur « demander un profil »

d. Renseigner le Finess de votre établissement et choisir le profil « Gestionnaire des fichiers (GF) » pour l'application e-Dispostock.

Cette dernière étape envoie automatiquement une demande au référent PLAGE de votre établissement qui pourra vous octroyer le bon profil.

La majorité des problèmes de connexion viennent du fait que la dernière étape n'est pas réalisée.

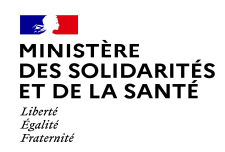

### Se connecter à dispostock (1/3)

#### https://dispostock.atih.sante.fr

La page d'accueil de Dispostock présente d'une part un accès à la documentation de la plateforme.

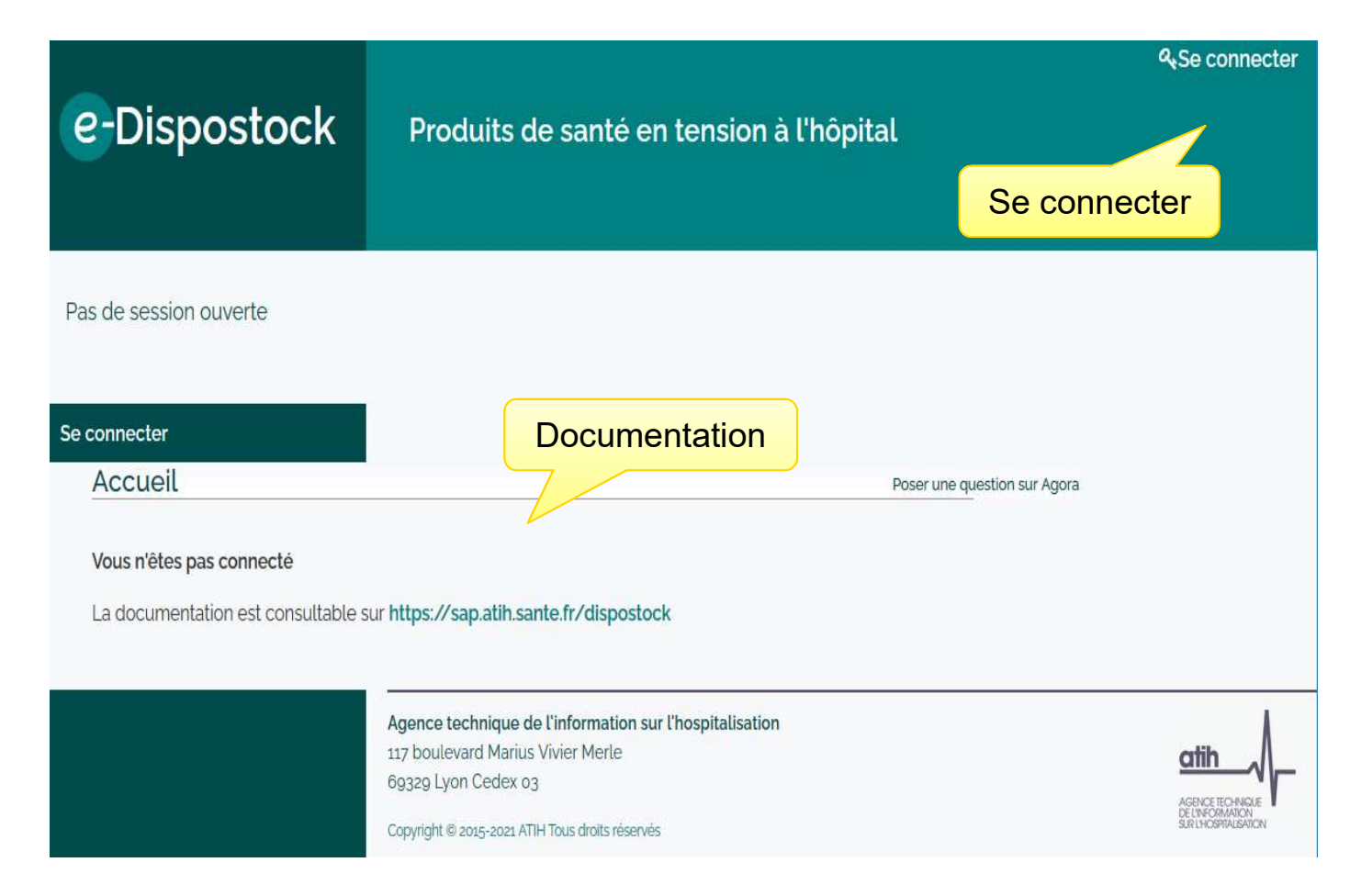

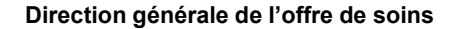

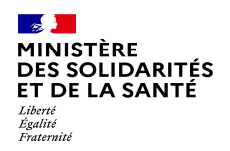

### Se connecter à dispostock (2/3)

#### https://dispostock.atih.sante.fr

L'interface PLAGE/Pasrel vous permet de réaliser l'étape d'identification et authentification.

Pour les utilisateurs multiprofils, qui accèdent à plusieurs établissements, une étape de choix du profil peut-être envisagé.

| Pasrel                                                                                                    | Déconnexion                                                                                                    | Pasrel                                       | Déconnexio                 |
|----------------------------------------------------------------------------------------------------|----------------------------------------------------------------------------------------------------|----------------------------------------------|----------------------------|
| Connectez<br>Ou Créez un o<br>Identifiant :                                                                        | vous à Atih<br>compte Pasrel<br>Identifiant perdu ?                                                              | Bonjour<br>Veuillez sélectionner un de vos p | rofils :                   |
| SE CON                                                                                                    | NECTER                                                                                                    | Rechercher un profil                         | Choix du profil            |
| Documentation<br>Protection des donn<br>Accéder aux données do<br>Agence technique de l'inforr<br>117 boulevard Ma | n de Plage<br>nées personnelles<br>e l'ATIH en accès libre.<br>nation sur l'hospitalisation<br>rius Vivier Merle | Gérer mes profils                            | on de Plage selection-prot |

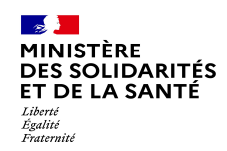

### Se connecter à dispostock (3/3)

#### https://dispostock.atih.sante.fr

Vous accédez à la page d'accueil de Dispostock donnant accès à toutes les fonctionnalités à partir du menu de gauche :

PUIs Création et description de PUI rattachés à votre établissement Vaccins

Stock Vaccin Grippe Stock Vaccins COVID Demande Vaccins Grippe Approvisionnement vaccin COVID Liste UCD vaccin Grippe

Liste UCD Vaccin Covid

Autres médicaments

Transmission Etat du stock Liste UCD autres médicaments

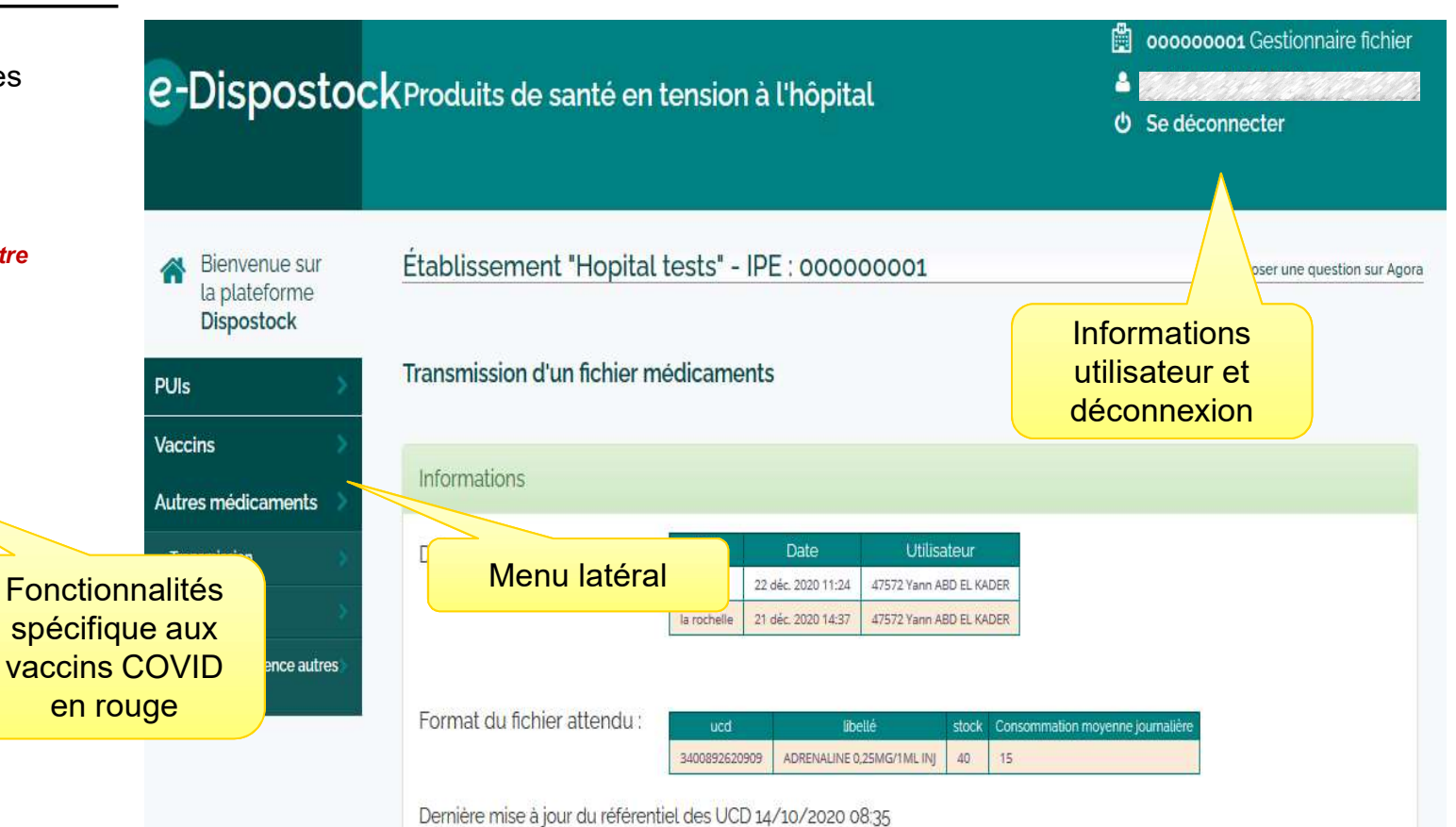

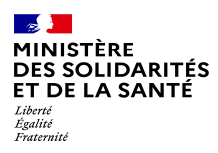

# 1. Gestion des PUI de l'établissement

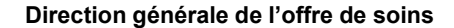

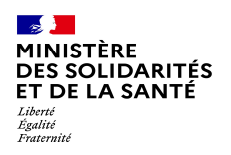

### Gestion des Pui de l'établissement

La gestion des PUI de votre établissement est une étape préliminaire au renseignement d'informations dans Dispostock. En effet, cette étape permet :

- De découper la gestion de vos stocks en fonction de leur lieu de stockage (pour les ES multi sites)
- Cela permet également de décrire l'adresse et les modalités de livraison pour que les fournisseurs et répartiteurs puissent facilement vous livrer le cas échéant.

| e-    | Dispostock                                          | Produits de         | e santé en tension à l'hôpital                   |              | <ul> <li>oooooooo1 Gestionnaire fichier</li> <li>Se déconnecter</li> </ul> |                   |                        |  |
|-------|-----------------------------------------------------|---------------------|--------------------------------------------------|--------------|----------------------------------------------------------------------------|-------------------|------------------------|--|
| *     | Bienvenue sur<br>la plateforme<br><b>Dispostock</b> | Information         | établissement                                    |              |                                                                            | Poser             | une question sur Agora |  |
| DUILO |                                                     | IPE                 | 000000001                                        |              |                                                                            |                   |                        |  |
| PUIS  |                                                     |                     | Hopital de TEST                                  |              |                                                                            |                   |                        |  |
| Vaco  | cins 🖇                                              | Ville               | restville                                        |              |                                                                            |                   |                        |  |
|       |                                                     | Les PUIs rattad     | chées à votre établissement                      |              |                                                                            |                   |                        |  |
|       |                                                     | PUI TA0710001 - tes | Modifier Supprimer                               | PUI To81020  | 001 - la rochelle                                                          | Modifier Supprime |                        |  |
|       |                                                     | Finess Geo          | TA0710001                                        | Finess Geo   | T08102001                                                                  |                   |                        |  |
|       |                                                     | Nom                 | test                                             | Nom          | la rochelle                                                                |                   |                        |  |
|       |                                                     | Adresse livraison   | rue sans ville<br>75001 PARIS 1ER ARRONDISSEMENT | Adresse livr | 82 sdtgd<br>17000 LA ROCHELL                                               | LE                |                        |  |

Direction générale de l'offre de soins

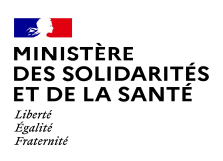

# 2. Remontée des stocks de vaccin covid

COVID-19

VACCINE - VACUNA IMPESTOFF - VACCIN

08/02/2021

30ml Injection

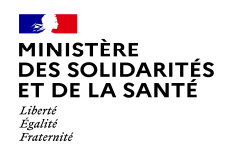

#### **Description des stocks de vaccin COVID**

L'interface de description des stocks est composé d'un tableau *(vide lors de la première connexion)* décrivant les stocks pour chacune des PUI et des références UCD que vous avez dans votre établissement.

Il est important de savoir que Dispostock fait remonter l'information affichée à l'écran telle que présentée dans ce tableau seulement pour les dates de dernière mise à jour les plus récentes. => nous vous conseillons donc de mettre à jour fréquemment vos niveaux de stock même si ceux-ci n'ont pas changé.

Remarque : il n'est pas possible d'importer un ficher Excel avec des UCD comme pour les médicaments, la mise à jour reste une opération manuelle.

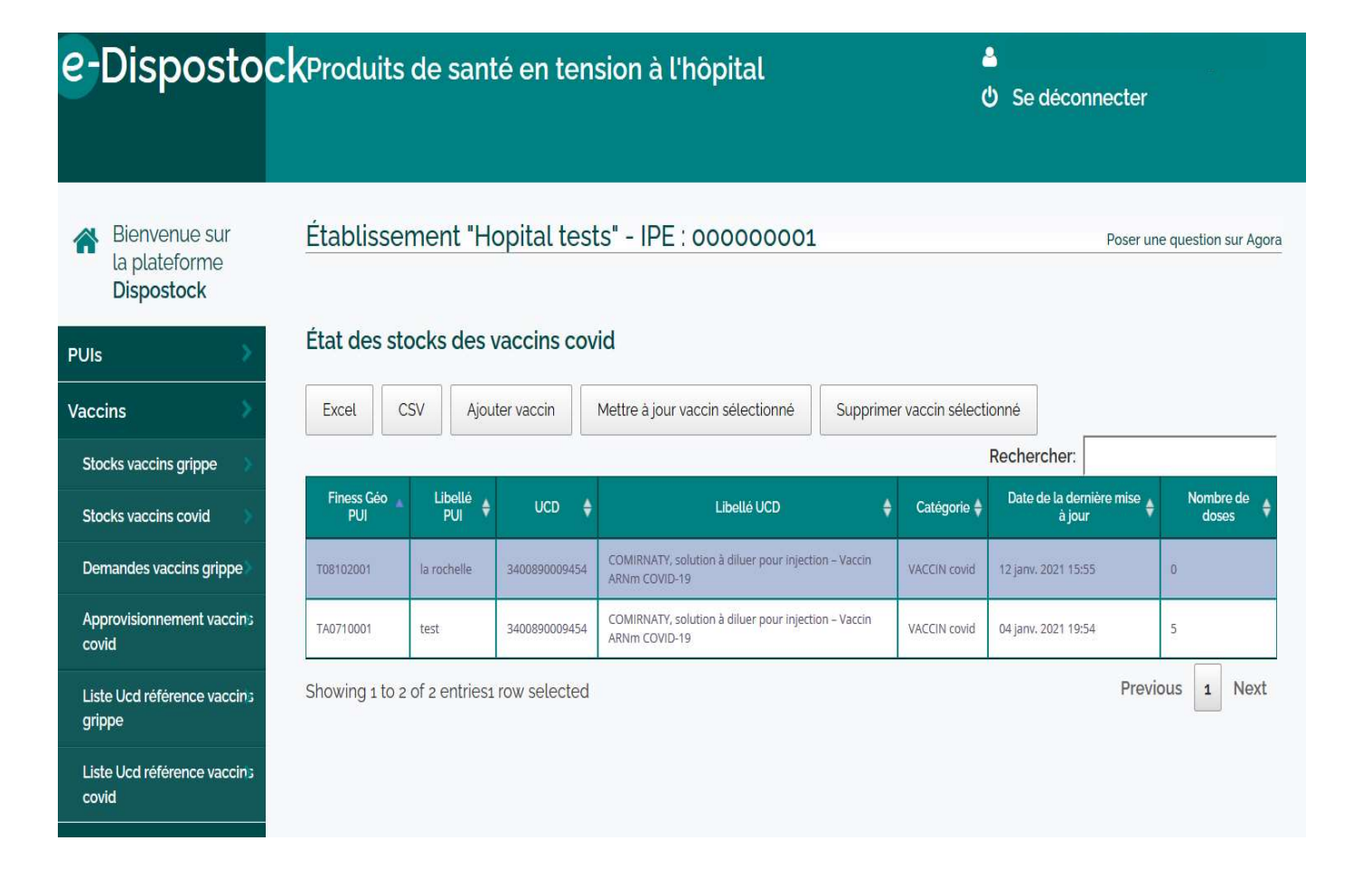

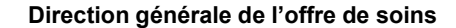

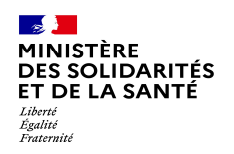

#### Ajouter/modifier une ligne de stock

e.

PLI

Vac

La création ou la mise à jour d'une ligne de stock permet :

- d'ajouter,
- mettre à jour
- supprimer une ligne de vaccin.

La validation de la modification se fait en appuyant sur « Enregistrer »

Remarque : pour plus de clarté dans les données remontées, il est demandé ici de ne faire remonter que les Stocks pérennes de médicaments conservés dans des conditions et température propices à une conservation de plusieurs semaines. (ex à -80°C pour le COMIRNATY de Pfizer)

| Disposto                                            | C <b>K</b> Produi | Mise à jour de la  | a ligne sélectionnée                        | ے لیے اور اور اور اور اور اور اور اور اور اور | nnecter                       |
|-----------------------------------------------------|-------------------|--------------------|---------------------------------------------|-----------------------------------------------|-------------------------------|
|                                                     |                   | Finess Géo PUI     | T08102001                                   |                                               |                               |
| Bienvenue sur<br>la plateforme<br><b>Dispostock</b> | Établis           | Libellé PUI        | la rochelle                                 |                                               | Poser une question sur Agora  |
| ins >                                               | État des          | UCD                | 3400890009454                               | tionné                                        |                               |
| cks vaccins grippe                                  | Finess Gé<br>PUI  | Libellé UCD        | COMIRNATY, solution à diluer pour injection | Rechercher:                                   | ière mise                     |
| nandes vaccins grippe                               | T08102001         | Nombre d'ucd       | 22                                          | auto                                          | Calcul matique du             |
| orovisionnement vaccins<br>id                       | TA0710001         | Nombre<br>de doses | Calculé                                     | nom<br>à par                                  | ore de doses<br>tir du nombre |
| e Ucd référence vacciny.<br>pe                      | Showing 1         | Nombre de<br>doses | U                                           |                                               | d'ucd                         |
| e Ucd référence vaccins<br>id                       |                   |                    |                                             |                                               |                               |
|                                                     |                   |                    |                                             |                                               |                               |

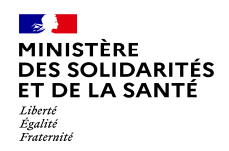

### Liste des UCD de référence disponibles

La liste des UCD de référence attendus dans la remonté des stocks et le suivi des approvisionnements est décrite ici et peutêtre téléchargée.

Si une référence que vous utilisez n'est pas référencée ici merci de le faire remonter dans l'AGORA : <u>http://agora.atih.sante.fr/</u>

Les indications de nombre de dose par UCD servant aux calculs dans l'outil sont décrites ici.

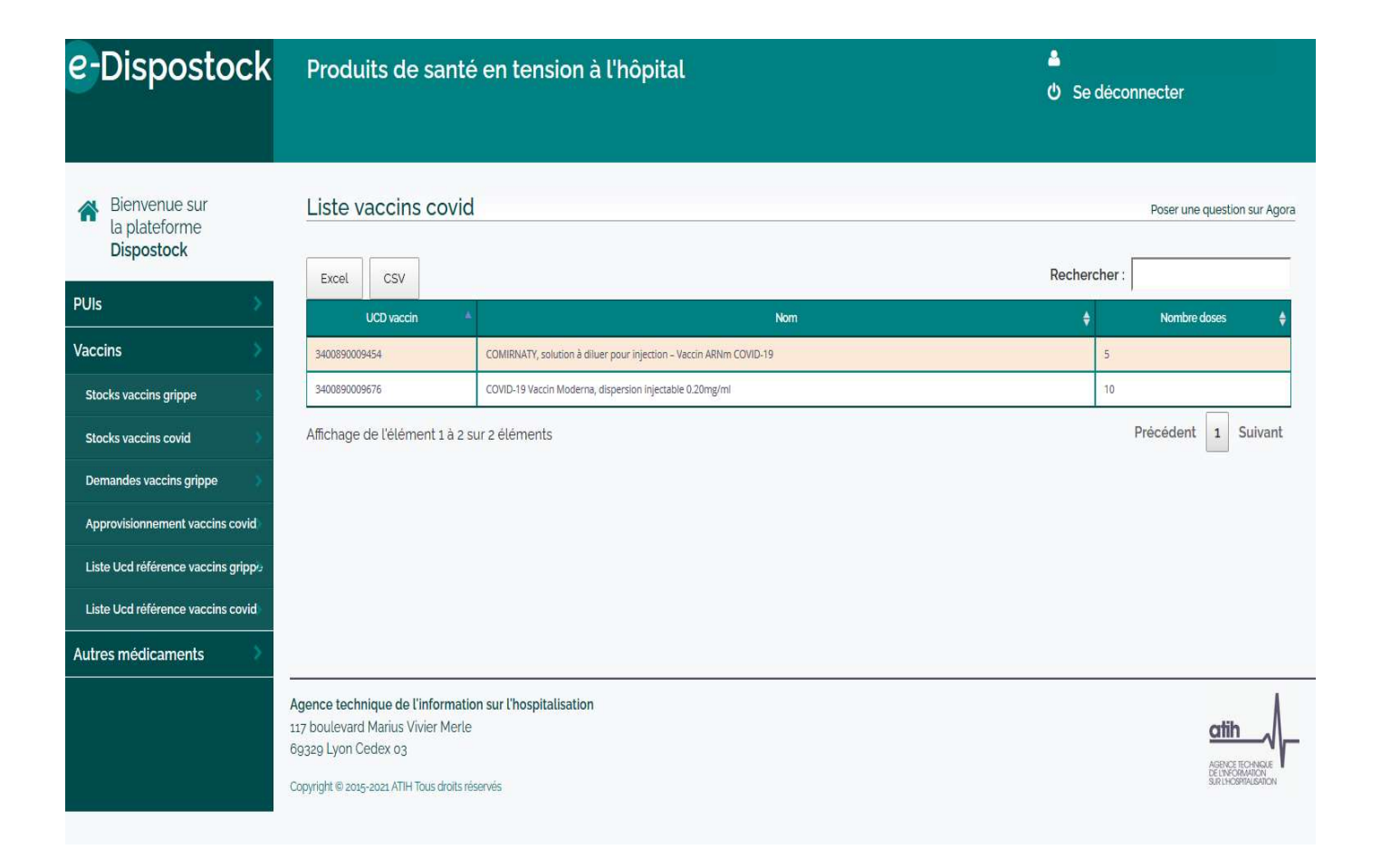

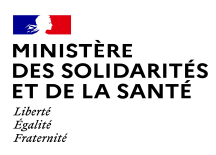

13

# 3. Approvisionnement vaccin covid

Softbox

HEAV

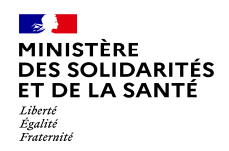

### Suivi des flux d'approvisionnement vaccin covid

PUIs

En fonction des cibles prioritaires desservies par Santé public France, une ligne apparait pour chaque vague de livraison et chaque destinataire final de livraisons.

Pendant cette première vague les PUI verront une ligne apparaitre pour chaque EHPAD ou USLD qu'elle desserviront.

Cette ligne comprend :

- des informations sur la provenance (SPF ou CH pivot)
- la nature du médicament et
- l'établissement cible en aval de la PUI
- la remontée du besoin
- la date prévisionnelle de livraison avec les quantités à livrer
- une section permettant de décrire la réception des produits.

| 5                                                                        | Campa                      | gne vaccinal                                                                                                    | e contre la                                | Covid                                    |                                             |                              |                                      |                                    |                                  |                                    |                                  |                                           |                                         |                                            |                            |
|--------------------------------------------------------------------------|----------------------------|----------------------------------------------------------------------------------------------------|--------------------------------------------|------------------------------------------|---------------------------------------------|------------------------------|--------------------------------------|------------------------------------|----------------------------------|------------------------------------|----------------------------------|-------------------------------------------|-----------------------------------------|--------------------------------------------|----------------------------|
| 81 - 1621                                                                | Dans le<br>vous as         | cadre de la ca<br>surez l'approvis                                                                              | mpagne vao<br>sionnement                   | cinale contre                            | la Covid, l <mark>a</mark> pr               | résente page                 | e permet de vis                      | ualiser les dat                    | es prévisionne                   | lles de livraisor                  | n, de modifier (                 | et de confirmer les                       | quantités nécess                        | aire à chaque stru                         | cture dont                 |
| vaccins grippe                                                           | Les PUI                    | verront appar                                                                                                   | aitre dans le                              | tableau ci-des                           | isous les lign                              | es à partir du               | u moment où le                       | es <mark>structur</mark> es d      | laval entreront                  | dans la plan di                    | e livraison.                     |                                           |                                         |                                            |                            |
| vaccins covid 🔰                                                          | Attentio<br>quantite       | n ! Dès que les<br>is, nous vous c                                                                              | i lignes appa<br>onseillons d              | araîtront pour v<br>le vous rappro       | votre établiss<br>cher des étab             | ement, vous<br>xlissements o | devrez définir (<br>qui sont prècise | et confirmer le<br>ès dans le chai | s quantités de<br>mp information | vaccin attendu<br>1. Les quantités | ies pour chaqu<br>peuvent être   | ie établissement o<br>modifiées dans la l | u structure desse<br>limite des 2 jours | ervi. Pour confirme<br>ouvrés (tous les jo | les<br>Irs sauf            |
| des vaccins grippe                                                       | Dans le                    | ras où les dat                                                                                                  | e previsioni                               | neue de uvraisi                          | renseinnées                                 | et notamme                   | ant en ce débu                       | l de campagn                       | e de vaccinatio                  | n củ le plannir                    | o de livraison                   | n'est nas totaleme                        | nt établi nous vo                       | us demandons de                            | renseinner                 |
| isionnement vaccins covid 🔹                                              | votre be                   | esoin total au p                                                                                                | lus tól, une                               | date sera ajou                           | lè à votre lign                             | e ultérieurer                | ment.                                | e ale can ipage                    |                                  | er ou to pair an                   | ig do intradori                  | near pas testerne                         | 10 00000, 10002 90                      |                                            | en de grier                |
|                                                                          |                            | 1997 - 1997 - 1997 - 1997 - 1997 - 1997 - 1997 - 1997 - 1997 - 1997 - 1997 - 1997 - 1997 - 1997 - 1997 - 1997 - | remantée d                                 | les besoins : El                         | HPAD et USL                                 | D : Usagers +                | personnel                            |                                    |                                  |                                    |                                  |                                           |                                         |                                            |                            |
| d référence vaccins grippe 💧                                             | Périmèt                    | re actuel de la                                                                                                 |                                            |                                          |                                             |                              |                                      |                                    |                                  |                                    |                                  |                                           |                                         |                                            |                            |
| cd référence vaccins grippe                                              | Périmèt                    | re actuel de la                                                                                                 |                                            |                                          |                                             |                              |                                      |                                    |                                  |                                    |                                  |                                           |                                         |                                            |                            |
| d référence vaccins grippe                                               | Approv                     | visionnem                                                                                                    | ient en v                                  | vaccin Co                                | vid                                         |                              |                                      |                                    |                                  |                                    |                                  |                                           |                                         |                                            |                            |
| d référence vaccins grippe<br>:d référence vaccins covid<br>nédicaments  | Approv                     | reactuel de la                                                                                                  | n <mark>ent en v</mark><br>Modifier        | vaccin Co                                | vid<br>ligne sélect                         | ionnée:                      |                                      |                                    |                                  |                                    |                                  |                                           | Rechercher:                             | [                                          |                            |
| ci référence vaccins grippe<br>ci référence vaccins covid<br>nèdicaments | Périmét<br>Approv<br>Excel | /isionnem                                                                                                    | Modifier<br>Modifier<br>Pui<br>cH<br>pivot | vaccin Co<br>7 confirmer (2<br>Numero \$ | vid<br>ligne sélect<br>Finess<br>géo<br>Pui | ionnêe<br>Libellê<br>Pui ∳   | uco ¢                                | Nb<br>doses<br>tère<br>injection   | Nb<br>doses<br>żeme<br>injection | Nib UCD<br>(calculië) \$           | Date<br>Livraison ‡<br>planifiée | Date<br>confirmation \$                   | Rechercher:                             | Commentaire \$                             | Nb<br>UCD<br>à ŧ<br>livrer |

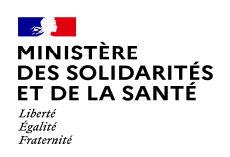

# Saisie des commandes : bien renseigner les besoins pour les 1<sup>eres</sup> et 2<sup>emes</sup> injections

Pour chaque EHPAD ou USLD destinataire, les PUI verront apparaitre plusieurs lignes de remontée de besoin correspondant à chaque livraison.

Lors de la première livraison, la commande concerne uniquement des 1<sup>eres</sup> injections.

Lors de la 2<sup>nde</sup> livraison ou plus, la commande doit comprendre les doses commandées pour les 2<sup>emes</sup> injections (rappels) et celles pour d' éventuelles nouvelles primo-injections.

Doses à commander Besoins de vaccins Covid pour les rappels de Doses à vaccination commander pour Télécharger CSV Téléchargement CSV avec les coordonnées des PUI (adresse, email, tél) les primo-injections Les deux boutons ci-dessous permettent le téléchargement "allégé" : même nombre de lignes mais moins de ce Rechercher: 140002130 Excel CSV géo PUI 🝦 CH PUI CH 🖨 Date demière 💠 Date livraison 🖨 Raison Libellé doses zème Numéro 🖨 Flux 🖨 COMIRNAT solution à diluer pour 140002130TT2 SPF[[L EHPAD ARS 03/02/2021 6036 14 Calvados A - SPE 140002130 VILLERS 40002130 340089000945 10/02/2021 15 160 MAISON DE JEANNE njection VILLERS 17:43 ILLERS BOCAGE BOCAGE Vaccin BOCAGE ARNm COVID-19 COMIRNAT olution à PUI 30]T1 SPFJ LA diluer pour FHDAD 160 vaccins soit ARS EHPAD 01/02/2021 DE JEANNE 1160 14 Calvados A:SPF VILLERS 140002130 20/01/2021 160 140002130 niection -32 flacons de Norma VILLERS 14-18 AGE (I A BOCAGE /accin COMIRNATY BOCAGE EANNE) ARNm COVID-19 Ligne de commande pour la première livraison du Ligne de commande pour la seconde livraison 20/01 : uniquement des doses pour des primodu 10/02 : des doses pour les 2<sup>emes</sup> injections injections ont été commandées. Le nombre de ainsi que pour de nouvelles premières injections doses pour les 2<sup>emes</sup> injections est à 0. ont été commandées.

Note : La commande des doses pour les 2emes injections (rappels) n'est pas automatique et doit être saisie.

Poser une questio

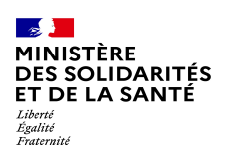

#### Saisie des commandes : illustration

Dans l'exemple ci-contre :

- la PUI de l'EHPAD a commandé 66 doses pour une première livraison le 19/01.
- Le 19/01, l'EHPAD a pu réaliser
   72 injections en optimisant les flacons livrés.
- Pour sa seconde livraison prévue le 09/02, la PUI a donc commandé 72 doses pour les 2emes injections + 10 nouvelles doses pour de nouveaux usagers souhaitant se faire vacciner, en expliquant sa démarche en commentaire.

#### Besoins de vaccins Covid

Téléchargement CSV avec les coordonnées des PUI (adresse, email, tél) : Télécharger CSV

s deux boutons ci-dessous permettent le téléchargement "allégé" : même nombre de lignes mais moins de colonnes.

| Excel    | CSV                  |               |         |                                     |                      |           |                                              |                                                               |             |               |                                                                                      |                                    |                                         |                                  |                                  | Rechercher: 95                                                                     | 0000406                                                                                                    |
|----------|----------------------|---------------|---------|-------------------------------------|----------------------|-----------|----------------------------------------------|---------------------------------------------------------------|-------------|---------------|--------------------------------------------------------------------------------------|------------------------------------|-----------------------------------------|----------------------------------|----------------------------------|------------------------------------------------------------------------------------|----------------------------------------------------------------------------------------------------|
| Numéro 🌲 | Région 🖨             | Département 🖨 | Flux 🖨  | Finess<br>géo<br>PUI<br>CH<br>pivot | PUI<br>CH ∳<br>pivot | ipe 🌢     | Raison<br>sociale 🖨                          | Libellé<br>PUI ♦                                              | FinessGeo 🖨 | иср 🔶         | Vaccin 🖨                                                                             | Date<br>dernière 🖨<br>modification | Date<br>livraison <b>♦</b><br>planifiée | Nb<br>doses<br>1ère<br>injection | Nb<br>doses<br>2ème<br>injection | Information -                                                                      | Commentaire                                                                                                    |
| 5990     | ARS lie de<br>France | 95 Val-D'Oise | A:SPF   |                                     |                      | 950000406 | HOPITAL<br>FONDATION<br>CHANTEPIE<br>MANCIER | Fondation<br>Chantepie -<br>Mancier<br>L'Isle-Adam<br>Parmain | 950000406   | 3400890009454 | COMIRNATY,<br>solution à<br>diluer pour<br>injection –<br>Vaccin<br>ARNm<br>COVID-19 | 03/02/2021<br>15:26                | 09/02/2021                              | 10                               | 72                               | [950011148]T2_SPF  JEHPAD<br>CHANTEPIE MANCIER                                     | Nous avons<br>réussi à<br>vacciner 72<br>personnes<br>en tout avec<br>les flacons<br>fournis lors<br>de la 1ere<br>livraison.                                                                                                    |
| 3170     | ARS lie de<br>France | 95 Val-D'Oise | A : SPF |                                     |                      | 950000406 | HOPITAL<br>FONDATION<br>CHANTEPIE<br>MANCIER | Fondation<br>Chantepie -<br>Mancier<br>L'Isle-Adam<br>Parmain | 950000406   | 3400890009454 | COMIRNATY,<br>solution à<br>diluer pour<br>injection –<br>Vaccin<br>ARNm<br>COVID-19 | 19/01/2021<br>13:07                | 19/01/2021                              | 66                               | 0                                | [950011148]T1_SPF   EHPAD<br>CHANTEPIE MANCIER<br>(FONDATION CHANTEPIE<br>MANCIER) | date<br>prévisionnelle<br>livraison mardi 11<br>janvier 2021<br>horaire livraison<br>en attente<br>quantité totale<br>pour Enpad (33<br>doses) et USLD<br>(33 doses) de<br>Chantepie<br>mancier car la<br>date de livraison<br>de USLD<br>n'apparait pas<br>dans le tableau |

Note : La saisie de commande se fait en doses. Pour les doses de rappel, nous vous demandons donc saisir le nombre de personnes ayant déjà reçu la première injection. SANTE PUBLIQUE FRANCE se chargera de convertir ce nombre en flacons à livrer. Cette même remarque s'applique pour les commandes de nouvelles premières injections.

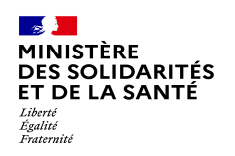

#### Si vous n'avez pas les bonnes lignes !

Compte tenu du nombre de PUI à livrer il est possible que tous les EHPAD dépendant de votre établissement ne soient pas répertoriés.

Dans ce cas, nous vous conseillons de contacter votre OMEDIT ou la cellule gérant les vaccination covid de votre ARS qui pourra le cas échéant :

- Déplacer une ligne qui aurait été affecté au mauvais établissement,
- Créer une ligne, qui n'existerait pas
- Supprimer une ligne le cas échéant qui aurait du être livrée par une officine et dans ce cas suivi dans la plateforme de télédéclaration des officines.

#### *Il n'est pas possible pour une PUI de créer de ligne*

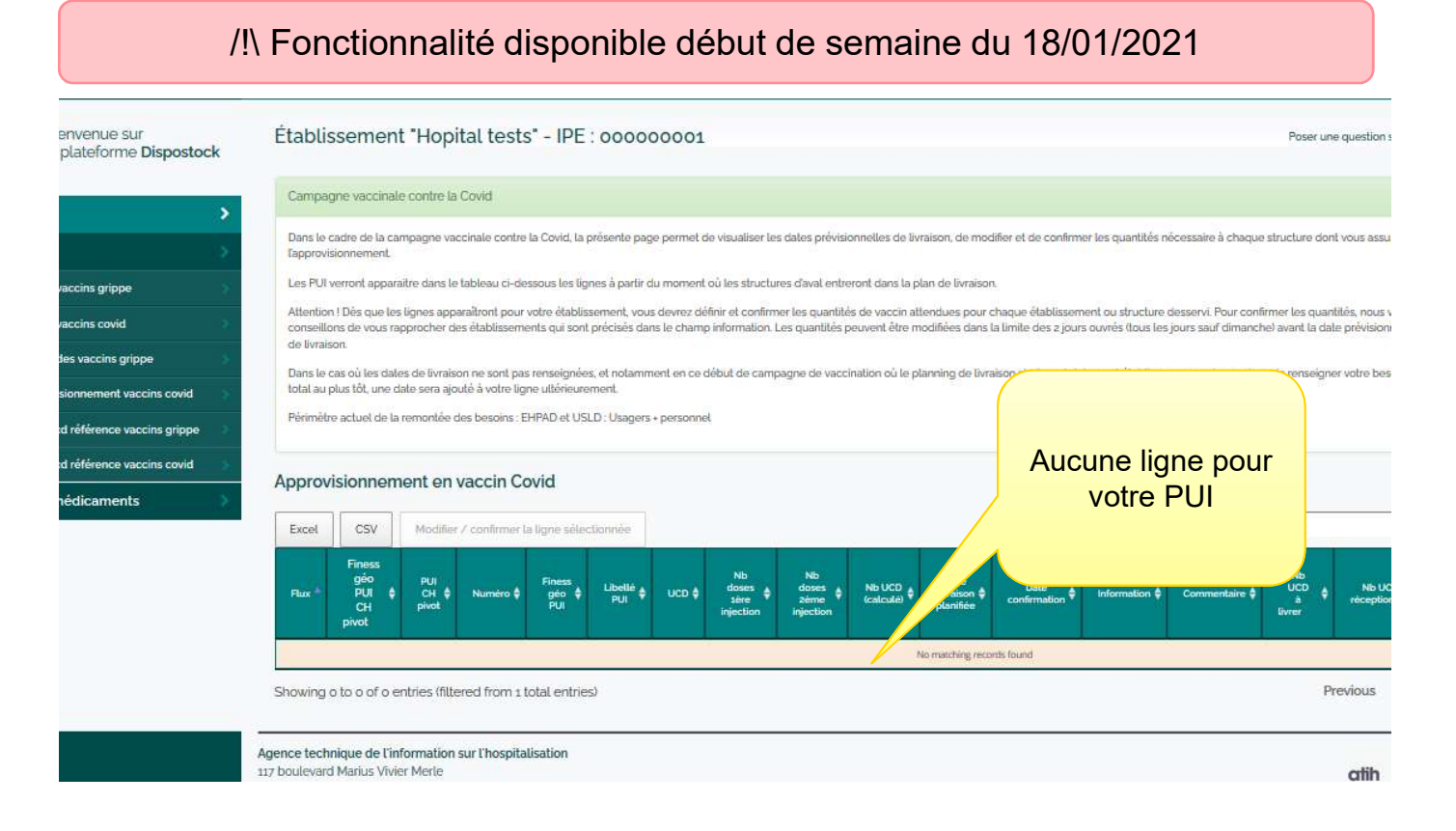

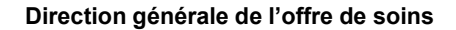

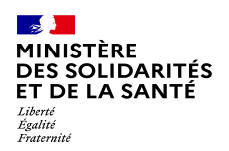

#### **Approvisionnement vaccin covid : support**

Pour toute question sur la commande des vaccins Covid-19, n'hésitez pas à contacter le support à l'adresse suivante :

#### Covid19-Commandes@santepubliquefrance.fr

Merci de préciser:

- *le nom de votre PUI et de l'EHPAD/USLD destinataire*
- son numéro de FINESS géographique
- la ville de votre PUI
- la description de votre problème ou votre question
- un numéro de téléphone pour vous contacter

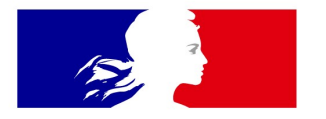

## MINISTÈRE DES SOLIDARITÉS ET DE LA SANTÉ

Liberté Égalité Fraternité

Direction générale de l'offre de soins